This section will show you how to complete section 3 of OCHART 2.0, Prevention (Education and Outreach) Activities with Service Users. Remember, you can fill in any OCHART section on your computer, tablet or smart phone.

### Type "www.ochart.ca" into the address bar. Press "ENTER".

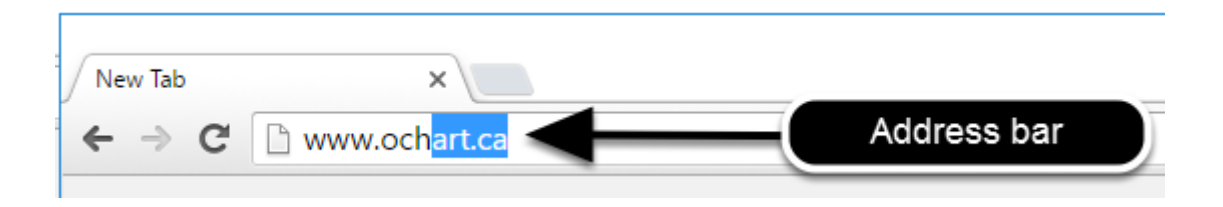

### You will see the screen below. Click the "START" button on the right side.

| k Here to view your agency's  | Click here to access the active |
|-------------------------------|---------------------------------|
| historical OCHART data,       | OCHART portal, including        |
| Juding the October to March   | tracking tools and the OCHARI   |
| 5/16 reporting period. Do not | reporting system. You should    |
| vstem is for reference only   | reporting going forward         |
| yotom to tot totototo only.   | roporting going formata.        |
| Chart                         | Chart                           |
| Start                         | Start                           |

Clicking the start button on the left side will take you to the old OCHART system. If you click this accidentally, please click the back button on your internet browser. Next, click the start button on the right.

### Type in your "Username" (your work email address) and your "Password". Click "Login".

| Login/Register                |   |
|-------------------------------|---|
| Username (email address)      |   |
| 1 Test_dataentry@email.com    |   |
| Password                      |   |
| 2                             |   |
| 3 Login                       | ◀ |
| Register I forgot my password |   |

You must have an existing OCHART account in order to login. If you are a first time OCHART user and do not have an account, go to the section titled, "How to Register" for step-by-step registration instructions.

### Click "Enter OCHART Data" (left side).

| Choose a Tool     |                   |
|-------------------|-------------------|
|                   |                   |
| Enter OCHART Data | Use Tracking Tool |

Click the "Start" button under "3 - Prevention Activities for service users".

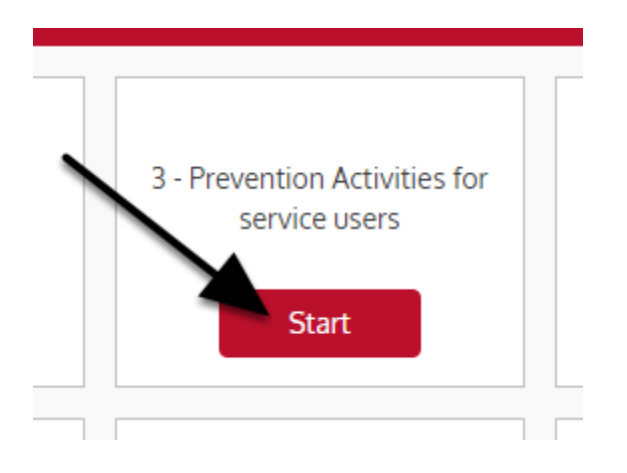

At any time you can click the "Save" button to save all data entered in the section and exit the section.

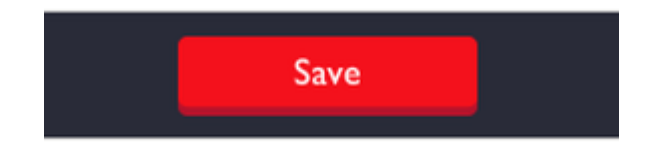

### Q1. - Q2. Complete narrative questions. You can use point form. You cannot exceed 250 words. Click "Next".

| 1. List your agency's prevention priorities for the past 6 months, in particular those targeting priority populations. (maximum 250 words, point form acceptable)                                                               |            |
|----------------------------------------------------------------------------------------------------|------------|
|                                                                                                    | <i>[i</i>  |
| 2. Describe any new prevention activities your agency offered in the past 6 months that were targeted to specific groups within population.                                                                                     | a priority |
| Population groups are multi-dimensional and you may offer services targeted to specific groups. For example, programs or structured inte<br>designed to reach trans women of colour, incarcerated ACB people, or black gay men. | erventions |
| (maximum 250 words, point form acceptable)                                                                                                    |            |
|                                                                                                    |            |
|                                                                                                    | 11         |
| Next ►                                                                                                    |            |

Please include specific examples if possible.

If either question does not apply to your work, please type "N/A" in the space provided. You cannot leave the question blank.

#### You will see the following message. Read it carefully. Click "Next".

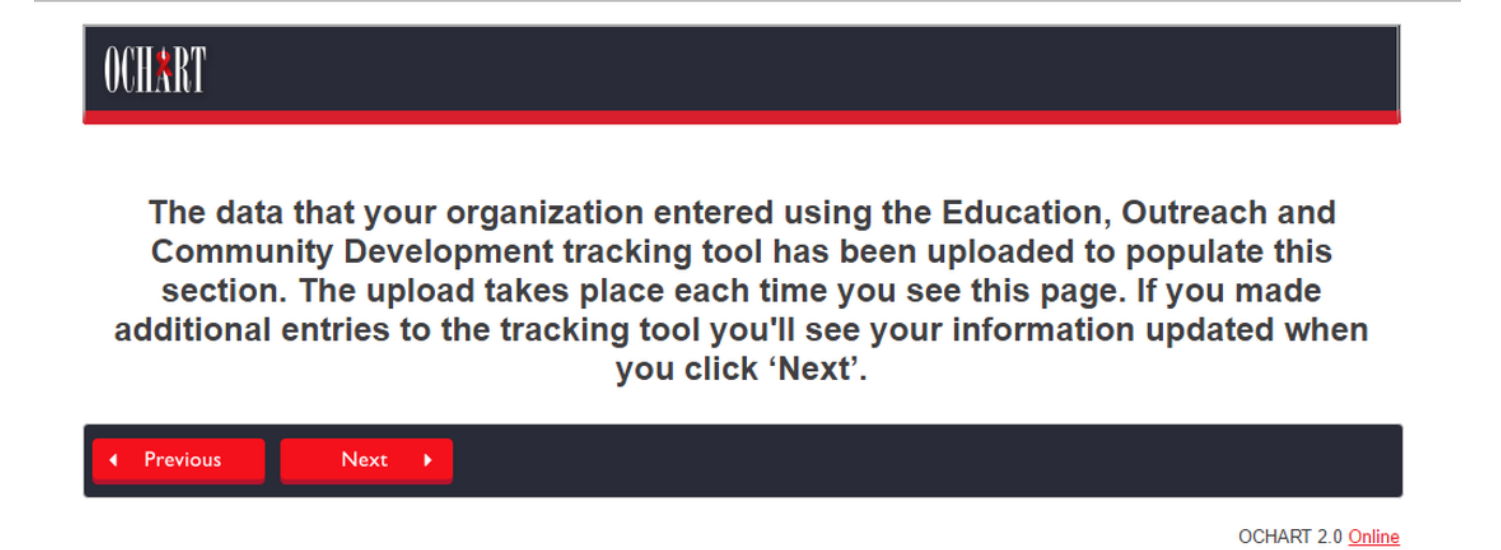

As you move forward in this section, you will see pre-populated answers from the Education, Outreach and Community Development Tracking Tool. **If any of these pre-populated answers are incorrect, go back into the tracking tool and make additional entries. Do not change the prepopulated numbers in this section. Changes must be made in the tracking tool itself.** Once you have updated the information in the tracking tool, return to this page. Click "Next". This will prepopulate the subsequent questions with the updated information from the tracking tool.

Every time a change is made in the tracking tool, you must return to this page and click next to update the pre-populated information in the subsequent questions.

## Q3. Indicate which priority populations your agency engaged with during the reporting period by clicking on the check box(es) beside the population name(s). Click "Next".

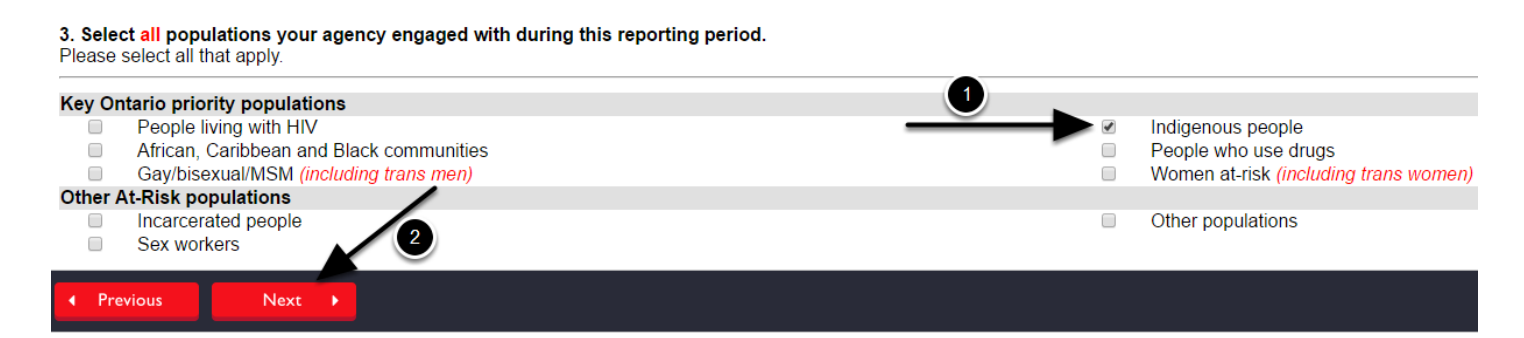

### Q4a. Report the details of the prevention activities that your agency has engaged with PER POPULATION.

4a) Report prevention activities you delivered to people living with HIV in the past 6 months. For each activity type indicate the number of events and number of contacts

One-on-one education refers to responses to individual requests for information when people phone, email or drop-in to your agency. Significant face-to-face outreach contact is a two-way, in-person interaction between agency staff/volunteers and a member of the target population. This includes all contacts at bathhouses and massage parlours here.

Brief outreach contact refers to contacts at large public events, such as PRIDE, where contacts tend to be limited to handing out pamphlets, condoms, etc.

|                                   | Number of Events | Number of Contacts |
|-----------------------------------|------------------|--------------------|
| Education presentations           |                  |                    |
| Structured intervention/workshops |                  |                    |
| One-on-one education activities   |                  |                    |
| Significant outreach contacts     |                  |                    |
| Brief outreach contacts           |                  |                    |

This table will repeat for every population that has been engaged.

If your agency has been using the tracking tool on OCHART, this section will be pre-populated.

If your agency has not made use of this tracking tool, please answer the above question.

### Q4a - Q4f. Report the number of prevention activities that were linked to priority population networks or used materials developed by priority population networks PER POPULATION. Click "Next".

Report the total number of education presentations and workshops/interventions delivered to people living with HIV in the past 6 months: - that were linked to an awareness campaign developed by a Priority Population Network (PPN)

- where you used materials developed by Priority Population Networks (PPN)

|                                     | АССНО | GMSH | WHAI |
|-------------------------------------|-------|------|------|
| Activities linked to a PPN campaign |       |      |      |
| PPN materials used                  |       |      |      |
| ✓ Previous Next ►                   |       |      |      |

This table will repeat for every population that has been engaged.

If your agency has been using the tracking tool on OCHART, this section will be pre-populated.

If your agency has not made use of this tracking tool, please answer the above question.

### If your agency engaged with gay/bisexual/MSM and/or women at-risk, you will be asked to report activities delivered specifically to trans men and/or trans women within the reporting period.

Out of all prevention activities you delivered to gay/bisexual/MSM in the past 6 months report activities delivered specifically to trans men.

|                                   | Number of Events | Number of Contacts |
|-----------------------------------|------------------|--------------------|
| Education presentations           |                  |                    |
| Structured intervention/workshops |                  |                    |
| One-on-one education activities   |                  |                    |
| Brief outreach contacts           |                  |                    |
| Significant outreach contacts     |                  |                    |

Out of all prevention activities you delivered to women at-risk in the past 6 months report activities delivered specifically to trans women.

|                                   | Number of Events | Number of Contacts |
|-----------------------------------|------------------|--------------------|
| Education presentations           |                  |                    |
| Structured intervention/workshops |                  |                    |
| One-on-one education activities   |                  |                    |
| Brief outreach contacts           |                  |                    |
| Significant outreach contacts     |                  |                    |

If your agency has been using the tracking tool on OCHART, this section will be pre-populated.

If your agency has not made use of this tracking tool, please complete the table(s).

#### Q4g. If your agency engaged with incarcerated people, sex workers or other at-risk populations, you will be asked to report the prevention activities that your agency delivered to these populations within the reporting period.

|                                   | Incarcerated people<br>Number of Events | Incarcerated people<br>Number of Contacts | Sex workers<br>Number of Events | Sex workers<br>Number of Contacts | Other<br>Number of Events | Other<br>Number of Contacts |
|-----------------------------------|-----------------------------------------|-------------------------------------------|---------------------------------|-----------------------------------|---------------------------|-----------------------------|
| Education presentations           |                                         |                                           |                                 |                                   |                           |                             |
| Structured intervention/workshops |                                         |                                           |                                 |                                   |                           |                             |
| One-on-one education activities   |                                         |                                           |                                 |                                   |                           |                             |
| Significant outreach contacts     |                                         |                                           |                                 |                                   |                           |                             |
| Brief outreach contacts           |                                         |                                           |                                 |                                   |                           |                             |

If your agency has been using the tracking tool on OCHART, this section will be pre-populated.

If your agency has not made use of this tracking tool, please complete the table.

# Q5. Record the total number of views, likes, followers, and interactions for each media type as well as the approximate percentage of work attributed to each purpose of engagement.

| Primary Purpose of Engagement |                                 |                 |               |              |  |  |
|-------------------------------|---------------------------------|-----------------|---------------|--------------|--|--|
|                               | Fillinary Fulpose of Engagement |                 |               |              |  |  |
| Media engagement              | Agency Promo<br>%               | Prevention<br>% | Outreach<br>% | Total # of   |  |  |
| Agency website                |                                 |                 |               | views        |  |  |
| Facebook                      |                                 |                 |               | likes        |  |  |
| Twitter                       |                                 |                 |               | followers    |  |  |
| Traditional media             |                                 |                 |               | interactions |  |  |

These details will not be pre-populated by the tracking tool.

In columns 1, 2 and 3, please record the percentage of your work that relates to agency promotion, prevention messaging and outreach activities for each type of media used.

In column 4, report total number of online contacts for each type of media used.

Traditional media means interviews, radio shows, TV appearances, etc.

## Q5. Record the total number of contacts and interactions for each type of online outreach as well as the approximate percentage of work attributed to each purpose of engagement. Click "Next".

| Online outreach | Agency promo<br>% | Health promotion<br>% | Outreach<br>% | Total number of |
|-----------------|-------------------|-----------------------|---------------|-----------------|
| Chat rooms      |                   |                       |               | contacts        |
| App-based tools |                   |                       |               | interactions    |
| Other           |                   |                       |               | interactions    |
| ✓ Previous Next | Þ                 |                       |               |                 |

If your agency has been using the tracking tool on OCHART, this section will be pre-populated.

If your agency has not made use of this tracking tool, please complete the table.

To go back to a previous question, click "Previous".

Q6a. Report all structured interventions that your agency delivered throughout the reporting period. To select an option from the dropdown menus ("Population targeted" or "Intervention goal") click the triangle and then click on the option you wish to select. Click "Add Row" to add another intervention. Once you are finished entering your information, click "Next".

| Population targeted                             | Intervention title          | Number of<br>people who<br>completed<br>the<br>Intervention goal intervention |
|-------------------------------------------------|-----------------------------|-------------------------------------------------------------------------------|
| 1     •       +Add Row     Click "+ Add Row" to | o add another intervention. | Goal 1<br>Goal 2                                                              |
| Previous     Next                               |                             | Goal 3<br>Goal 4                                                              |

This question will not be pre-populated by the tracking tool

For the purpose of OCHART, a structured intervention is a distinct program that has been proven effective through research and showed positive behavioural and/or health outcomes that can be attributed to the activities that make up the intervention.

The intervention has clear goal(s) and target audience(s) and includes a packaged set of specific activities that lead to measurable outcomes, with clear indicators of success. There is a defined series of steps that must be followed to implement a highly effective prevention program.

Include interventions developed/supported by Priority Population Networks.

To go back to a previous question, click "Previous".

## Q6b. Report all awareness campaigns that your agency participated in within the reporting period. Start by clicking "Insert".

6b. Report all awareness campaigns that your agency participated in the past 6 months.

If you want to add another campaign, press Insert.

To save the campaign you entered, press Add. To go to the next page, press Next.

For OCHART, awareness campaign is defined as a series of coordinated activities designed to engage a specific audience(s) in a certain issue.

Campaign

### Q6b. Record the awareness campaign details. Click "Add".

| 1a. If this activity is linked to a specific Priority Pop         ACCHO       GMSH         WHAI                                                                                                    | pulation Network campaign, which network developed                                                                                                    |
|----------------------------------------------------------------------------------------------------|----------------------------------------------------------------------------------------------------|
| 2. Main priority populations targeted:         Gay/bisexual/MSM       Indigenous people         ACB communities       Incarcerated people         People who use drugs       Sex workers         People living with HIV       Other         Women at-risk       Incarcerated people                                                                                                    |                                                                                                    |
| <ul> <li>3. Main goal(s) of the campaign:</li> <li>Improve the health and well-being of populations n</li> <li>Promote sexual health and prevent new HIV, STI a</li> <li>Diagnose HIV infections early and engage people</li> <li>Improve the health, longevity and quality of life for</li> <li>Ensure the quality, consistency and effectiveness of</li> <li>Other, please specify</li> </ul> | nost affected by HIV<br>and Hepatitis C infections<br>in timely care<br>people living with HIV<br>of all provincially funded HIV programs and services |
| <ul> <li>4. Campaign components:</li> <li>Online media</li> <li>Traditional media</li> <li>Visual/promotion materials</li> <li>Face-to-face interactions</li> <li>Other, please specify</li> </ul>                                                                                                    |                                                                                                    |
| 5. Contacts                                                                                                    |                                                                                                    |
| Estimated campaign coverage (number of people reached)                                                                                                    |                                                                                                    |
|                                                                                                    | cess, challenges, importance of this campaign?                                                                                                    |
| 6. Anything else you would like to share about suc<br>(maximum 250 words, point form accentable)                                                                                                    |                                                                                                    |
| 6. Anything else you would like to share about suc<br>(maximum 250 words, point form acceptable)                                                                                                    |                                                                                                    |

Clicking "Cancel" will erase what you just entered above.

Q6b. Click "Edit" to make a change to your entry or click "x Delete" to erase the entry. Repeat these steps for all awareness campaigns including campaigns developed by Priority Population Networks. Click "Next".

| Campaign title | Priority populations<br>targeted | Car Click "Edit" to change your coverage                              |
|----------------|----------------------------------|-----------------------------------------------------------------------|
| Title          | Gay/bisexual/MSM                 | Improver and well-being of populations most Online media 200 × Delete |
| Insert         |                                  | Click "x Delete" to erase your<br>entry.                              |

To go back to a previous question, click "Previous".

Q7. Record the details of the new information/education materials your agency developed within the last reporting period by clicking on the triangles to view the drop-down options. Click to select the appropriate option.

| 7. Report the number of new information/education materials developed by your agency for service users in the past 6 months.<br>Do not include materials developed by Priority Population Networks.<br>Report materials that are targeted to the same population, for the same purpose and are the same material type, on one line. |                                                           |                     |                  |                     |                          |
|----------------------------------------------------------------------------------------------------|-----------------------------------------------------------|---------------------|------------------|---------------------|--------------------------|
|                                                                                                    | Population targeted                                       | Purpose of material | Type of material | Number<br>developed |                          |
| 1                                                                                                    |                                                           |                     | <b>•</b>         |                     |                          |
| +Ade                                                                                                    | PHA<br>ACB communities                                    | ◀───2               |                  |                     |                          |
| •                                                                                                    | Gay/bisexual/MSM                                          |                     |                  |                     |                          |
|                                                                                                    | People who use drugs<br>Women at-risk                     |                     |                  |                     | OCHART 2.0 <u>Online</u> |
|                                                                                                    | Other: Incarcerated people<br>Other: Sex workers<br>Other |                     |                  |                     |                          |

You no longer have to record the number of information materials that you have distributed, just those that you developed.

## Q7. To record additional materials click "+ Add Row" and then fill in the details. When you are finished answering the question, click "Next".

7. Report the number of new information/education materials developed by your agency for service users in the past 6 months. Do not include materials developed by Priority Population Networks. Report materials that are targeted to the same population, for the same purpose and are the same material type, on one line.

|     |        | Population targeted | Purpose of material | Type of material | Number<br>developed |
|-----|--------|---------------------|---------------------|------------------|---------------------|
| 1   |        | ¥                   | ▼                   | •                |                     |
| +Ad | ld Row | Remove Row          |                     |                  |                     |
|     |        |                     |                     |                  |                     |
|     | T.     |                     |                     |                  |                     |
|     |        |                     |                     |                  |                     |

Click "Previous" to go back to a previous question.

### Q8. Report the number of safer sex materials distributed in the last 6 months. Click "Next".

#### 8. Report the number of safer sex materials distributed in the past 6 months.

| Type of material           | Number distributed |  |
|----------------------------|--------------------|--|
| Dental dams                |                    |  |
| Traditional condoms (male) |                    |  |
| Insertive condoms (female) |                    |  |
| Lubricant                  |                    |  |
|                            |                    |  |
| Previous     Next          |                    |  |

If your agency has been using the tracking tool on OCHART, this section will be pre-populated.

If your agency has not made use of this tracking tool, please complete the table.

Q9. Report the percentage of prevention work with service users delivered by the following types of staff members in the past 6 months. Click "Next".

9. Report the percentage of prevention work with service users delivered by each of the following types of staff members in the past 6 months.

|                               | % |
|-------------------------------|---|
| Staff category                |   |
| ACB PPN worker                |   |
| GMSH PPN worker               |   |
| WHAI PPN worker               |   |
| Education and outreach worker |   |
| Harm reduction worker         |   |
| Support worker                |   |
| Manager                       |   |
| Executive director            |   |
| Other worker                  |   |
|                               | · |

If your agency has been using the tracking tool on OCHART, this section will be pre-populated.

If your agency has not made use of this tracking tool, please complete the table.

To go back to a previous question, click "Previous".

Next

ь

Previous

Q9a. Report the percentage of prevention work with service users where peers representing priority populations were involved. Click "Next".

|                         | Education<br>presentations/workshops | Structured interventions | One-on-<br>One<br>education | Outreach |
|-------------------------|--------------------------------------|--------------------------|-----------------------------|----------|
| Priority population pe  | ers represented                      |                          |                             |          |
| PHA                     |                                      |                          |                             |          |
| ACB communities         |                                      |                          |                             |          |
| Gay/bisexual/MSM        |                                      |                          |                             |          |
| People who use<br>drugs |                                      |                          |                             |          |
| Indigenous people       |                                      |                          |                             |          |
| Women at-risk           |                                      |                          |                             |          |
| Incarcerated people     |                                      |                          |                             |          |
| Sex workers             |                                      |                          |                             |          |
| Previous     Next       |                                      |                          |                             |          |

NOTE: A peer is a person whom represents any of the priority populations AND whom is open his or her status and lived experience. Peers can include designated paid peer positions and volunteers.

If your agency has been using the tracking tool on OCHART, this section will be pre-populated.

If your agency has not made use of this tracking tool, please complete the table.

## Q10a. - Q10d. Complete narrative questions 10a-10d. You can use point form. You cannot exceed 250 words. Record the percentage of prevention activities that support each goal. Click "Next".

#### 10. How have your prevention activities supported each of the following goals?

Your response should include the rationale for conducting the activities/interventions. Please answer this question for each of the goals in questions 10a - 10d.

| u                                                                                                  |                 |                                                                                                    |
|----------------------------------------------------------------------------------------------------|-----------------|----------------------------------------------------------------------------------------------------|
| What percentage of prevention activ<br>affected by HIV?<br>For example, out of all education press | vities that you | a delivered supported the goal of improving the health and well-being of populations most<br>delivered, what was the percentage of presentations that contributed to this goal? |
| Education presentations                                                                            |                 |                                                                                                    |
| Structured interventions/workshops                                                                 |                 |                                                                                                    |
|                                                                                                    |                 | 1                                                                                                    |
| One-on-one education                                                                               |                 |                                                                                                    |
| One-on-one education Significant outreach contacts                                                 |                 |                                                                                                    |

If your agency has been using the tracking tool on OCHART, the tables below each question will be pre-populated.

If your agency has not made use of this tracking tool, please complete the table.

Your response should include the rationale for conducting the activities/interventions. Please answer this question for each of the goals in questions 10a - 10d.

### Q11. Report any trends or shifts in education and outreach services. You can use point form. You cannot exceed 250 words. Click "Previous" to review or change answers to past questions. When you are finished, click "Save" to save your work and exit.

| 11. Report any trends/shifts in education and outreach services you delivered to service users in the past 6 months. <i>(maximum 250 words, point form acceptable)</i> |      |  |
|----------------------------------------------------------------------------------------------------|------|--|
|                                                                                                    |      |  |
| Previous                                                                                                    | Save |  |